# STEPS TO VANPOOL REPORTING ON DESKTOP

## 1. ACCESS REPORTING THROUGH WEBSITE https://commuteride.rideproweb.com

\* Please note that this date is a temporary website address, and it will be updated.

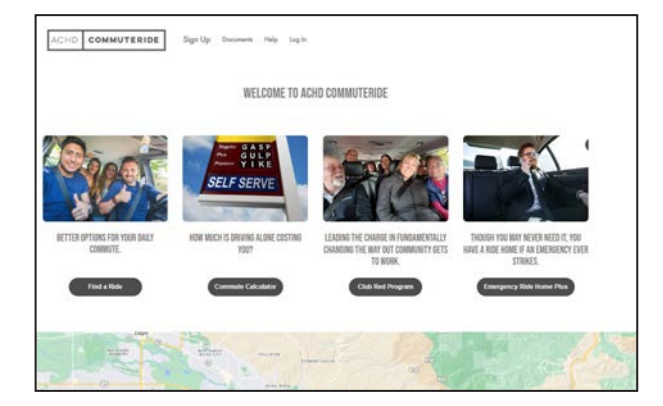

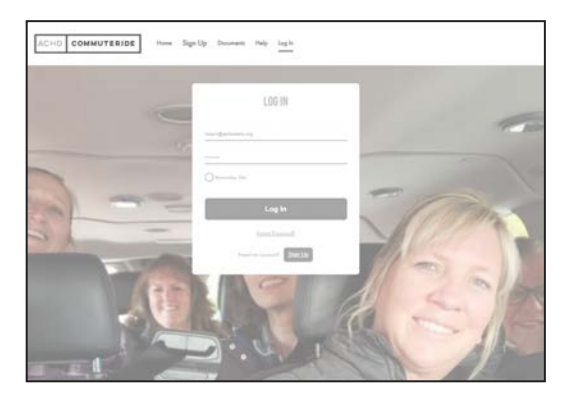

| Monthly                                                                                                    | NEW MONTHLY RE                                                                                                    | PORT                                                                                                   |                                                                                                    |       |
|----------------------------------------------------------------------------------------------------|----------------------------------------------------------------------------------------------------|----------------------------------------------------------------------------------------------------|----------------------------------------------------------------------------------------------------|-------|
| Banna.#                                                                                                    | VODER7 - NAMPLETO GADO<br>THEE PROE INST-LASS TOOL VARPOOL<br>INCLIDING PICKUP AND GROM-GYF FOO<br>OF THE FEMALE SUBJECTIVE ABSOLUTION<br>GROUP. # ANYTHING RESILIENT<br>ROSTEL OR INCOMPLETE OR INCOMPLET<br>INMEDIATELY. | EN CITY<br>NUTE AND SCHED<br>ITS, AS WILL AS<br>D IN YOUR VANE<br>ROUTE, STOPS<br>PLEASE <u>CONTAC</u> | 017.<br>AL<br>000.<br>001<br>285                                                                                        |       |
|                                                                                                    | SCHEDULE                                                                                                    |                                                                                                    |                                                                                                    |       |
|                                                                                                    | Returning Trip 4:30 PM -<br>Operating Days: Mon Tue W                                                                                                    | 1:30 PM<br>ed Thu Fri                                                                                  |                                                                                                    |       |
|                                                                                                    | NUTE                                                                                                    |                                                                                                    |                                                                                                    |       |
|                                                                                                    | Origin Destination: 11<br>Destination Origin: 11                                                                                                    | 74 mi<br>78 mi                                                                                         |                                                                                                    |       |
| Name                                                                                                    |                                                                                                    | 7/2+1                                                                                                  | Address                                                                                                    |       |
| t. Ruski Orgo                                                                                                    |                                                                                                    | Origin                                                                                                 | S251 E. Exchange Way, Namps, 42 32687                                                                                   |       |
|                                                                                                    |                                                                                                    | 2                                                                                                    |                                                                                                    | + + - |
|                                                                                                    | ROSTER                                                                                                    |                                                                                                    |                                                                                                    |       |
| Name, Role                                                                                                    | Pickup                                                                                                    |                                                                                                    | Drog-aff                                                                                                    |       |
| THE COLOR                                                                                                    | STOLE Enclands with security in page                                                                                                    |                                                                                                    | and the second second second second                                                                                     |       |
| Sector Contraction                                                                                                    | S251 E. Exchange Way, Nampa, ID E3687                                                                                                    |                                                                                                    | 1775 N. Atlants IX., Garden City, 12-83714                                                                              |       |
| Faller .                                                                                                    | S251 E. Exchange Way, Namps, S2 E3627                                                                                                    |                                                                                                    | 37/5 N. Adems St., Garden Gly, 10 33714                                                                                 |       |
| Die wert het het die verspessel ander is somstellig empty                                                                         |                                                                                                    |                                                                                                    |                                                                                                    |       |
| THIS PAGE DISPLAYS YOUR VAMPOOL ROUTE AN<br>BROUP, IF ANYTHING RELANDING THE NOUTE, S<br>YOUR PREVIOUS MONTHLY REPORT HAS RECOMPL | O SCHEDULE, INCLUDING PICKUP AND DROP-OFT POINTS<br>TOPS OF NOTTER IS INCOMPLETE OR INCOMPLET, PLEAS<br>ETE VENICLE STABE DATA, IT IS BEST TO FONGH THIS NOT                                                               | , AS WELL AS AL<br>L <u>contret us</u> in<br>Re startino a n                                           | . OF THE PEOPLE CORRENTLY RESETTERED IN YOUR VANDOU<br>INDUSTELY.<br>DN NUTVEL Click here to vedicate the vehicle dicto | 1     |
| 🖉 i santan kar at si ka shannaka ataun a sanat at                                                                                 |                                                                                                    |                                                                                                    |                                                                                                    |       |
| Company a new open to February * 2024*                                                                                            |                                                                                                    |                                                                                                    |                                                                                                    |       |
|                                                                                                    |                                                                                                    |                                                                                                    |                                                                                                    |       |

## 2. LOG IN

You will be redirected to a screen prompting you to review the route, schedule, and roster information on file for your group.

## If any changes need to be made, please contact the Rideshare Team at: <u>commuteride@achdidaho.org</u>.

Please do not proceed with your monthly report until the necessary changes have been made by the Commuteride Staff.

Please make sure the route and the stops are correct and assigned correctly to the riders listed.

Once you've reviewed all your vanpool information, at the bottom of the page select **" I confirm that all of the information above is correct about this route," then click "Submit."** 

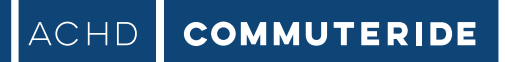

## **3. LOGGING RIDERSHIP**

| ACHD COMMUTERIDE                  | Switch Roles I   | Home My Info             | Find Repo                        | rt New Report                    | Maintenance  | Help | Documents   | tog Out |
|-----------------------------------|------------------|--------------------------|----------------------------------|----------------------------------|--------------|------|-------------|---------|
| Monthly<br>Reporting              |                  | RIDERSHIP<br>VANPOOL: VO | <b>FOR TU</b><br>10337 - NA      | ESDAY 1/9/2<br>Mpa to garden cit | 024<br>Y     |      |             |         |
| Travel Time to Work (minutes)     |                  |                          |                                  | Travel Time from Wo              | rk (minutes) |      |             |         |
| Distance to Work (miles)          |                  |                          | BU<br>Distance from Work (miles) |                                  |              |      |             |         |
| 16.74                             |                  |                          |                                  | 16.75                            |              |      |             |         |
|                                   |                  | •                        | Toggle All)                      |                                  |              |      |             |         |
| Name                              |                  | Rode                     | In / Out                         |                                  |              | Drov | re In / Out |         |
| Driver                            |                  | 0                        | 0                                |                                  |              | 0    | 0           |         |
| Backup                            |                  | 0                        | 0                                |                                  |              | 0    | 0           |         |
| Backup<br>leaving after 1/10/2024 |                  | 0                        | 0                                |                                  |              | 0    | 0           |         |
| Rider                             |                  | 0                        | 0                                |                                  |              | 0    | 0           |         |
| Save and Go Back Save Ridership   | Save and Continu | cancel                   |                                  |                                  |              |      |             |         |

You will be directed to fill out ridership for the current date.

Check off the rides each person on the roster took for that single day, as seen in the image above.

The expected distance and time for the trips to work and from work are shown at the top. If this day's trips were longer or shorter, please **update the distance and/or time.** 

There are two check marks by each person's name:

- One for a ride in to work, and one for a ride home.
- You have the option to select or deselect all the checks by clicking "Toggle All."

\*Additionally, you will need to **indicate which person(s) were driving on that date.** If more than one person drove one any given trip, you should check each one that did drive.

**Push "Save Ridership"** to save the information. You will be redirected to the monthly calendar.

#### 4. LOGGING MONTHLY RIDERSHIP

Select a day to enter/edit ridership information, and you will be directed to a screen prompting you continue to log the ridership for the day.

Once you enter the ridership for a particular date, you may **use the "save and go back" or "save and continue"** to save your data and move to either the previous or the next date.

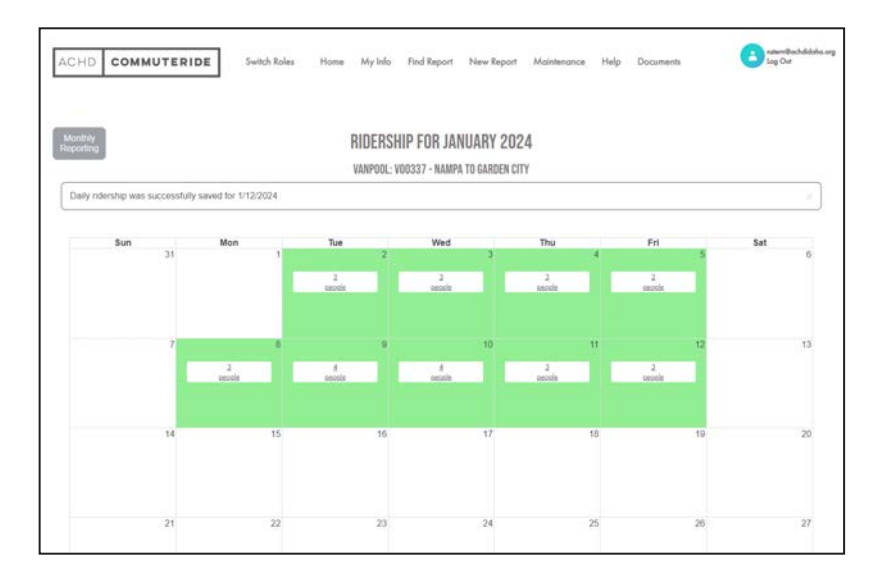

## **5. MONTHLY REPORTING BUTTON**

On top left of the screen is the "Monthly Reporting" Button.

You can access:

- Find Report
- Ridership
- Non-Revenue Trips
- Vehicles
- Submit
- Review Route and Roster
- Ridership Search

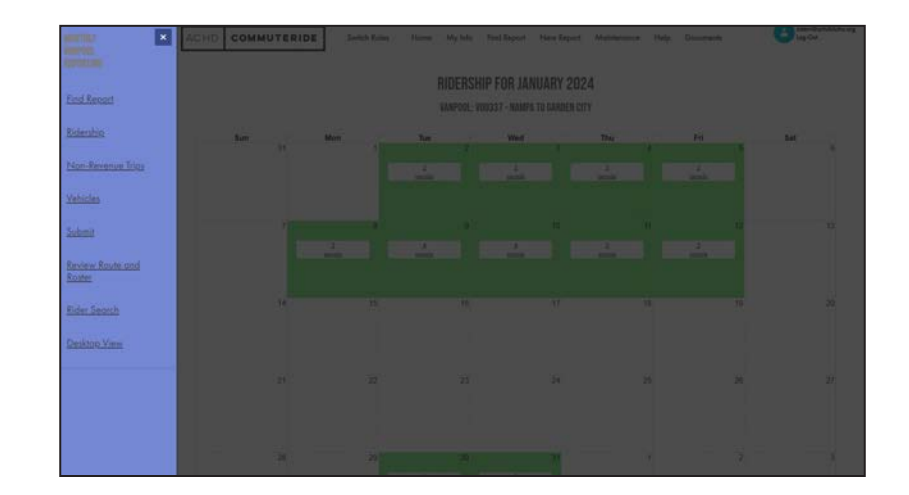

www.commuteride.com

#### **6. LOGGING ADDITIONAL TRIPS**

Trips taken by a driver for non-commuting purposes are called additional trips. These trips may include traveling to **fuel the van, deliver the van to the maintenance shop, and travel to wash the van.** 

Additional trips are also recorded for incidental use trips (see full Vanpool manual for details) and **should not exceed 10 miles per month without approval from the Commuteride Rideshare Team.** 

To add an additional trip, click on the "Add Trip" button

|                                  |                               | NUN-KEV<br>VANP                                                 | ENUE TRIPS FOR JAN<br>OOL: VOO337 - NAMPA TO GAN                  | NUARY 2024<br>RDEN CITY |                |                   |
|----------------------------------|-------------------------------|-----------------------------------------------------------------|-------------------------------------------------------------------|-------------------------|----------------|-------------------|
| Add Trip                         |                               |                                                                 |                                                                   |                         |                |                   |
|                                  | Vehicle                       | Purpose                                                         | Date                                                              | Odometer                | Miles          |                   |
| Edit Trip                        | ACHD 344<br>2021 Ford<br>T150 | Purchase Fuel                                                   | 1/16/2024<br>1/16/2024                                            | 18566<br>18567          | 1              | Remove Trip       |
|                                  |                               |                                                                 | 00                                                                |                         |                |                   |
| ACHD COMM                        | IUTERIDE Swit                 | itch Roles                                                      | ADD A TRIP                                                        | ×                       | Help Document: | s natern Wachdida |
| ACHD COMM                        | IUTERIDE Swit                 | itch Roles<br>Vehicle                                           | ADD A TRIP<br>2021 T150 ID: 344 Y                                 | ×                       | Help Document  | s natern Wachdide |
| ACHD COMM                        | IUTERIDE Swi                  | itch Roles<br>Vehick<br>Trip Purpose                            | ADD A TRIP<br>2021 T150 ID: 344 ~<br>Purchase Fuel                | × .                     | Help Document  | s antern@ochdida  |
| ACHD COMM                        | IUTERIDE Swi                  | itch Roles<br>Vehicle<br>Trip Purpos<br>Start Date              | ADD A TRIP           2021 T150 ID: 344 ~           Purchase Fuel  | × .                     | Help Document  | s niwn@ochddo     |
| ACHD COMM<br>Monthly<br>Add Trip | IUTERIDE Swi                  | itch Roles<br>Vehicle<br>Trip Purpose<br>Start Date<br>End Date | ADD A TRIP           2021 T150 ID: 344 **           Purchase Fuel | ×                       | Help Document  | s attent@cchdido  |

www.commuteride.com

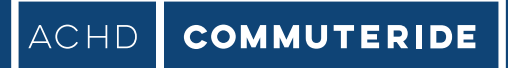

## 7. VEHICLE USAGE OR SPARE VAN

| ACHD COMM               | IUTERIDE Switch Roles                                                                 | VEHI                            | CLE SEARCH    | × He          | lp Documents                                                       | nstern@achdidaho.org<br>Log Out  |
|-------------------------|---------------------------------------------------------------------------------------|---------------------------------|---------------|---------------|--------------------------------------------------------------------|----------------------------------|
|                         |                                                                                       | Vehicle Id 344                  | License       |               |                                                                    |                                  |
| -Manillav<br>Reporting  |                                                                                       | Start<br>Year                   | End Year      | _             |                                                                    |                                  |
|                         |                                                                                       | Make Ford ¥                     | Model         |               |                                                                    |                                  |
| Search for a Veh        |                                                                                       | VIN                             | _             |               |                                                                    |                                  |
|                         |                                                                                       |                                 | Search:       |               |                                                                    |                                  |
| Edit                    |                                                                                       | Vehicle * 2021 1 Ford T150 ACHD | ABZ17U Select |               |                                                                    |                                  |
| If your route changed a | fatal vehicle miles lesclading nao-commu<br>n one oranare days: pisose select "Ridets | Showing 1 to 1 of 1 entries     | Previous 1    | Next I and up | van and the mitimge for much d<br>date the mites and hours for you | 97)<br>in commute of those days: |

#### Go to the Vehicle, under the Monthly Reporting Button.

#### Look for your vehicle to enter in your vehicle odometer.

The vehicle odometer at the end of the last month will be copied forward to this month as the beginning odometer reading.

If this is the only vehicle driven for the entire month, with no trips to the maintenance shop, simply select "Edit" and enter the ending odometer to complete the vehicle usage section.

**Additional Vans:** Add additional van(s) by entering the vehicle number(s) and clicking "Search" and "Select".

You may search and select the same vehicle more than once. This will allow you to enter odometer readings for the same van for different date ranges.

If you were given a spare van to use while your assigned vehicle was in the maintenance shop, please **record the date range and miles of the spare van by selecting "Search for a Vehicle" and entering the ID number of the spare van used.** 

A box will come up that will allow you to enter the date range during which you used the spare van, as well as the starting and ending odometers for that date range.

www.commuteride.com

## 7. VEHICLE USAGE OR SPARE VAN (CONT.)

Enter the end odometer of your assigned van BEFORE driving to the maintenance shop and AFTER returning from the shop. This is true for both regular and spare vans. The miles between the shop and your location should not be recorded as commuter miles.

You will need to record two date ranges and odometer readings of the regular assigned van. In the example below, entries for the assigned are van are recorded for the dates of the 1st to the 9th and another range from the 10th – 31st because the spare van was used on the 9th and 10th.

## 8. SUBMIT MONTHLY REPORT

| ACHD COMMUTERIDE                                   | Switch Roles                                              | Home                         | My Info                                       | Find Report                                                       | New Report                                                          | Maintenance                                 | Help         | Documents | 2 | nstern@achdidaho.org<br>Log Out |
|----------------------------------------------------|-----------------------------------------------------------|------------------------------|-----------------------------------------------|-------------------------------------------------------------------|---------------------------------------------------------------------|---------------------------------------------|--------------|-----------|---|---------------------------------|
| Monthly<br>Reporting                               |                                                           |                              | SUB<br>Vanpool: V                             | MIT JANUA<br>100337 - NAMP                                        | RY 2024<br>A to garden cit                                          | ſŶ                                          |              |           |   |                                 |
| Add any comments here to Commute                   | eride Staff.                                              |                              |                                               |                                                                   |                                                                     |                                             |              |           |   |                                 |
|                                                    |                                                           |                              |                                               |                                                                   |                                                                     |                                             |              |           |   | 1                               |
| The same vehicle was used for this entire report   | ting period.                                              |                              |                                               |                                                                   |                                                                     |                                             |              |           |   |                                 |
| Multiple vehicles were used during the course      | of this reporting period.                                 |                              |                                               |                                                                   |                                                                     |                                             |              |           |   |                                 |
| O I confirm that my vanpool roster is correct, and | l that no additions or delet<br>The Submit button will sa | ions need to<br>we the data, | be made. All i<br>The Save bu<br>validate the | nformation in this n<br>tton will just save<br>entire report, and | eport is complete an<br>the data in this viev<br>if complete and co | id correct.<br>w.<br>orrect, submit the rep | ort for staf | Freview.  |   |                                 |

The final step of the report is to submit all the information you've entered for the month. Select "Submit" from the monthly reporting menu bar and you will go to a screen that has space for comments and a few final checks before you select "Submit."

Once you hit Submit, all your entries will be checked. If no errors are found, the month will be closed, and you will not be able to make further changes. You will receive an email confirming receipt of the data. You will not be able to edit the report once it is submitted, but **if you need to make a change, contact the Commuteride Team to have the report reopened.** 

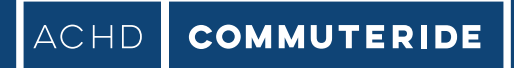

## 9. FINDING A MONTHLY REPORT

| ACHE                | COMMUTERIDE       | Switch Roles  | Home My         | Info Find Repor | t New Report      | Maintenance | Help Documents | nstem@achdide<br>Log Out |
|---------------------|-------------------|---------------|-----------------|-----------------|-------------------|-------------|----------------|--------------------------|
| Monthly<br>Reportin | /g                |               | FI              | ND A MONTH      | LY REPORT         |             |                |                          |
|                     |                   |               |                 | Vanpool Code V  | 00337 ¥           |             |                |                          |
|                     |                   | Start Month J | anuary <u>*</u> |                 | Start Year 2024 * |             |                |                          |
|                     |                   | End Month D   | ecember ≚       |                 | End Year 2024 *   |             |                |                          |
|                     |                   |               |                 | Sear            | :h                |             |                |                          |
| Docut               | ts                |               |                 |                 |                   |             |                |                          |
| i tu aui            |                   |               | Mont            | /Year           | Group Leader      |             | Opened         | Closed                   |
| 11030               | Vanpool Code/Name |               |                 |                 |                   |             |                |                          |

At any time, it might be necessary to move from one monthly report to another. This will be most common at the beginning of a month when you might need to close out the previous month.

To select a particular month's report, **select "Find Report"** from the monthly reporting menu.